|--|

| 項番 | 改定区分 | ページ  | 改定後                                                                                                    |                                                                                   |
|----|------|------|----------------------------------------------------------------------------------------------------|-----------------------------------------------------------------------------------|
| 1  | 変更   | 表紙   | 令和3年1月版                                                                                                    | 令和2年4月版                                                                           |
| 2  | 変更   | 3–2  | 3.1 ログインする<br>(1) Windowsの場合<br>以下の項目を変更<br><項目名><br>2 発行者が「ReceiptOnline」または「Online Billing NW」の証明書を選択して、<br>[OK]ボタンをクリックします。  | 3.1 ログインする<br>(1) Windowsの場合<br>以下の項目を変更<br><項目名><br>2 発行者が「ReceiptOnline」の証明書を選  |
| 3  | 変更   | 3–5  | 3.1 ログインする<br>(2) Macの場合<br>以下の項目を変更<br><項目名><br>2 発行者が「ReceiptOnline」または「Online Billing NW」の証明書を選択して、<br>[続ける]ボタンをクリックします。     | 3.1 ログインする<br>(2) Macの場合<br>以下の項目を変更<br><項目名><br>2 発行者が「ReceiptOnline」の証明書を選      |
| 4  | 変更   | 3–8  | 3.1 ログインする<br>(3) Linuxの場合<br>以下の項目を変更<br><項目名><br>2 発行者が「ReceiptOnline」または「Online Billing NW」の証明書を選択して、<br>[OK]ボタンをクリックします。    | 3.1 ログインする<br>(3) Linuxの場合<br>以下の項目を変更<br><項目名><br>2 発行者が「ReceiptOnline」の証明書を選    |
| 5  | 変更   | 10-3 | 10.1 ログインする<br>(1) Windowsの場合<br>以下の項目を変更<br><項目名><br>2 発行者が「ReceiptOnline」または「Online Billing NW」の証明書を選択して、<br>[OK]ボタンをクリックします。 | 10.1 ログインする<br>(1) Windowsの場合<br>以下の項目を変更<br><項目名><br>2 発行者が「ReceiptOnline」の証明書を選 |
| 6  | 変更   | 10–6 | 10.1 ログインする<br>(2) Macの場合<br>以下の項目を変更<br><項目名><br>2 発行者が「ReceiptOnline」または「Online Billing NW」の証明書を選択して、<br>[続ける]ボタンをクリックします。    | 10.1 ログインする<br>(2) Macの場合<br>以下の項目を変更<br><項目名><br>2 発行者が「ReceiptOnline」の証明書を選     |

# 改定前

【択して、[OK]ボタンをクリックします。

【択して、[続ける]ボタンをクリックします。

【択して、[OK]ボタンをクリックします。

【択して、[OK]ボタンをクリックします。

**፪択して、[続ける]ボタンをクリックします。** 

労災レセプト電算処理システム

| 項番 | 改定区分 | ページ  | 改 定 後                                                                                                    |                                                                       |
|----|------|------|----------------------------------------------------------------------------------------------------|-----------------------------------------------------------------------|
| 7  | 変更   | 10-9 | 10.1 ログインする<br>(3) Linuxの場合                                                                                         | 10.1 ログインする<br>(3) Linuxの場合                                           |
|    |      |      | 以下の項日を変更<br><項目名><br>2 発行者が「ReceiptOnline」または「Online Billing NW」の証明書を選択して、<br>[OK]ボタンをクリックします。                      | 以下の項目を変更<br><項目名><br>2 発行者が「ReceiptOnline」の証明書を選                      |
| 8  | 変更   | 13-2 | 13.1 アンケートの準備について<br>以下の項目を変更<br><項目名><br>2 発行者が「ReceiptOnline」または「Online Billing NW」の証明書を選択して、<br>[OK]ボタンをクリックします。 | 13.1 アンケートの準備について<br>以下の項目を変更<br><項目名><br>2 発行者が「ReceiptOnline」の証明書を選 |

## 改定前

【択して、[OK]ボタンをクリックします。

【択して、[OK]ボタンをクリックします。

操作マニュアル 一労災保険指定医療機関等用一(令和3年1月版)

項番1

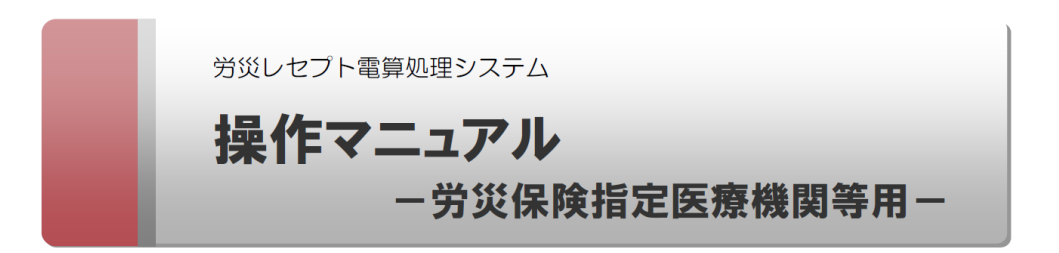

令和3年1月版

厚生労働省 労働基準局

3.1 ログインする

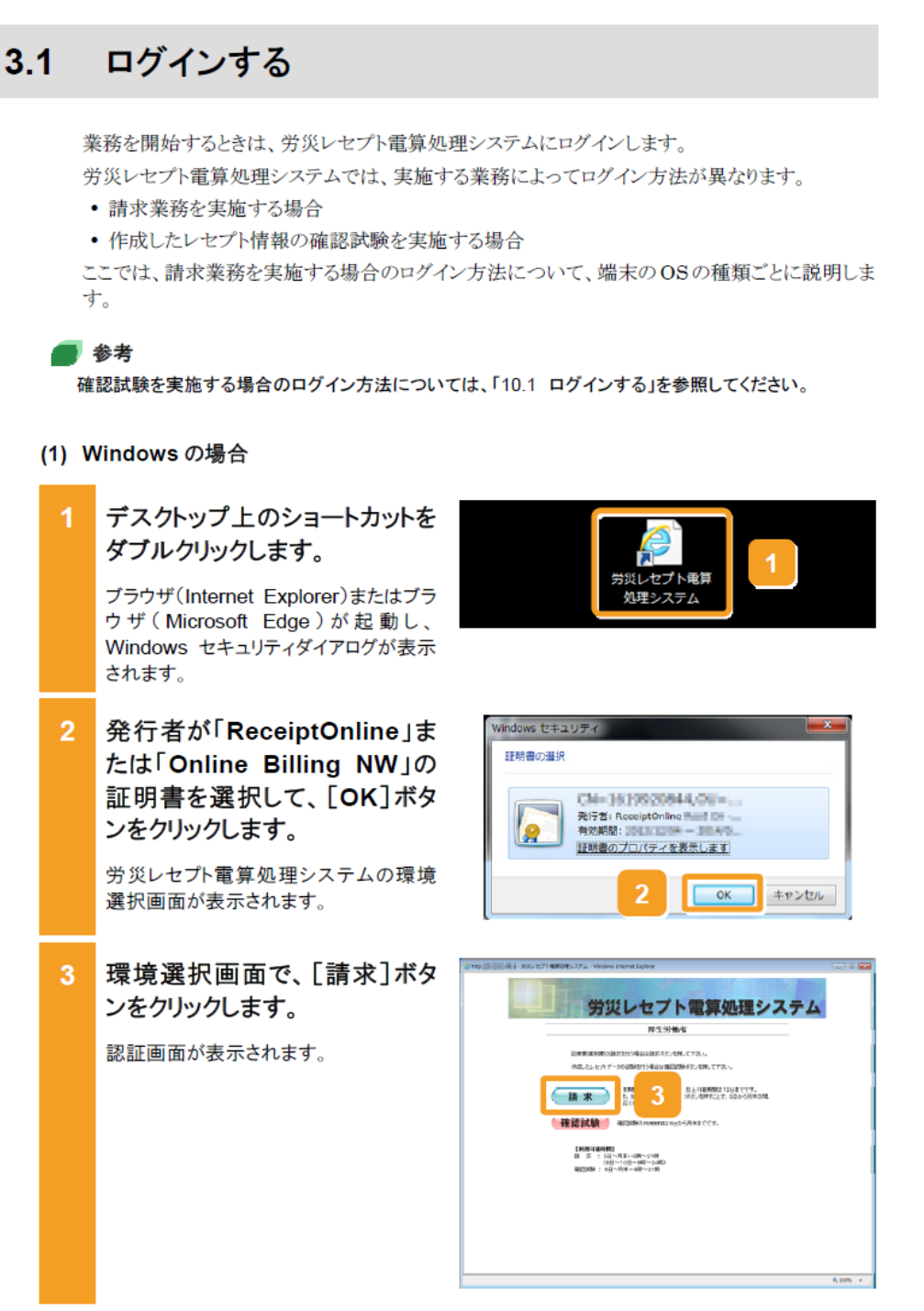

### 3.1 ログインする

### (2) Mac の場合

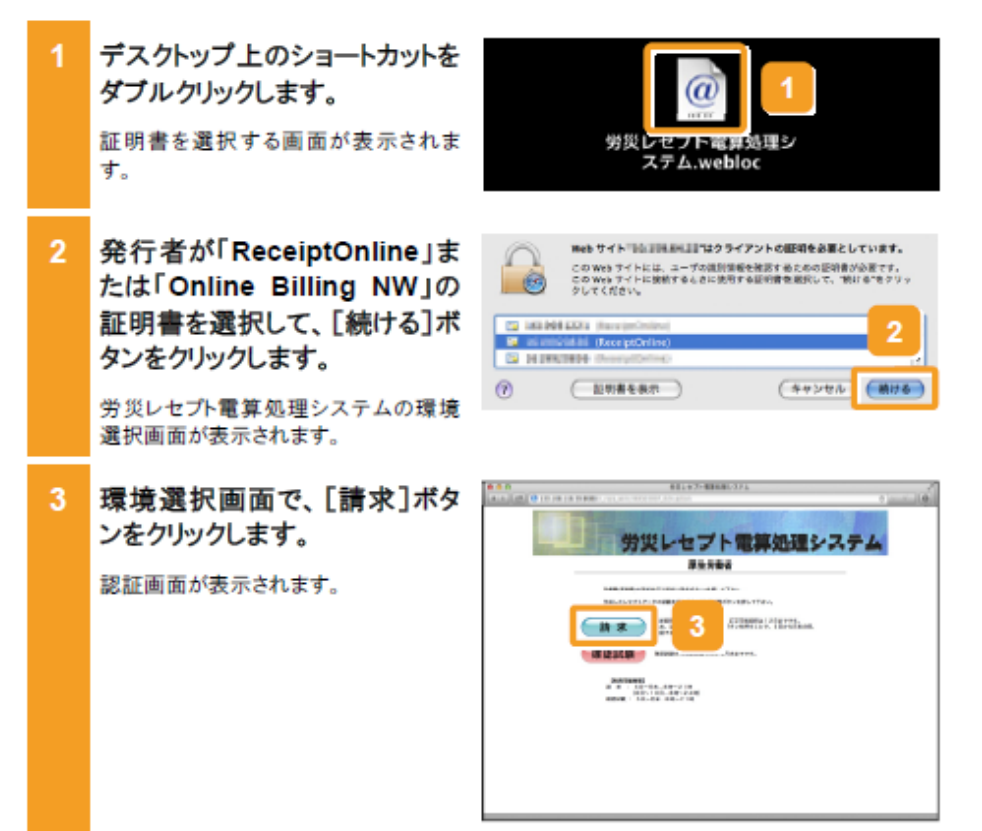

## 操作マニュアル ー労災保険指定医療機関等用ー(令和3年1月版)

項番4

### 3.1 ログインする

### (3) Linux の場合

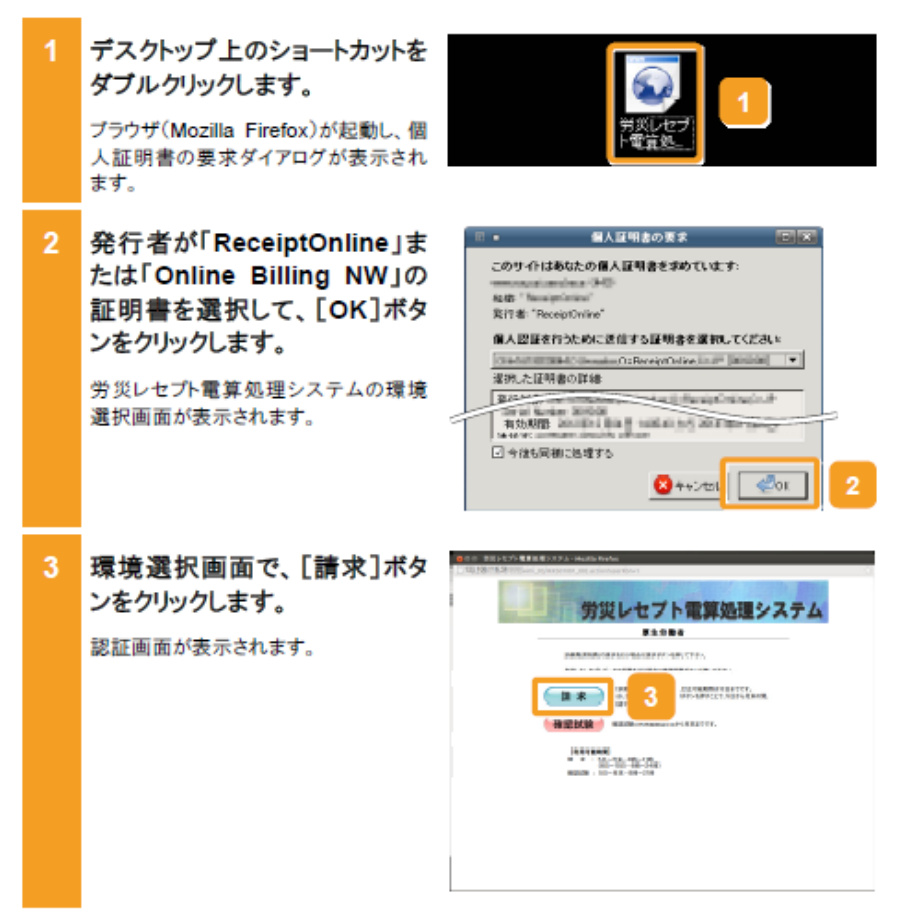

3-8

### 操作マニュアル ー労災保険指定医療機関等用ー(令和3年1月版)

### 項番5

10.1 ログインする

# 10.1 ログインする

業務を開始するときは、労災レセプト電算処理システムにログインします。

労災レセプト電算処理システムでは、実施する業務によってログイン方法が異なります。

請求業務を実施する場合

作成したレセプト情報の確認試験を実施する場合

ここでは、作成したレセプト情報の確認試験を実施する場合について、端末の OS の種類ごと に説明します。

既に、請求業務を実施する業務で労災レセプト電算処理システムにログインしている場合は、ロ グアウトしてください。

### 🟉 参考

- ・請求業務を実施する場合のログイン方法については、「3.1 ログインする」を参照してください。
- 労災レセプト電算処理システムからログアウトする方法については、「3.2 ログアウトする」を参照して ください。

### (1) Windows の場合

 デスクトップ上のショートカットを ダブルクリックします。

> ブラウザ(Internet Explorer)またはブラ ウザ(Microsoft Edge)が起動し、 Windows セキュリティダイアログが表示 されます。

 発行者が「ReceiptOnline」ま たは「Online Billing NW」の 証明書を選択して、[OK]ボタ ンをクリックします。

> 労災レセプト電算処理システムの環境 選択画面が表示されます。

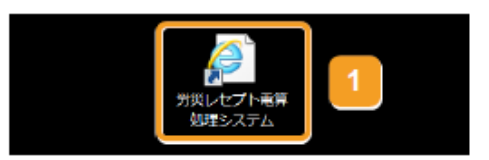

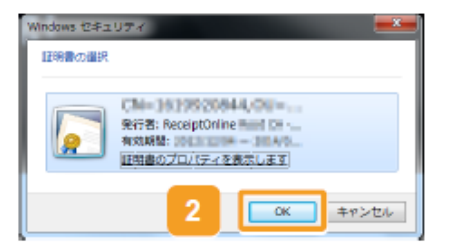

### 10.1 ログインする

### (2) Mac の場合

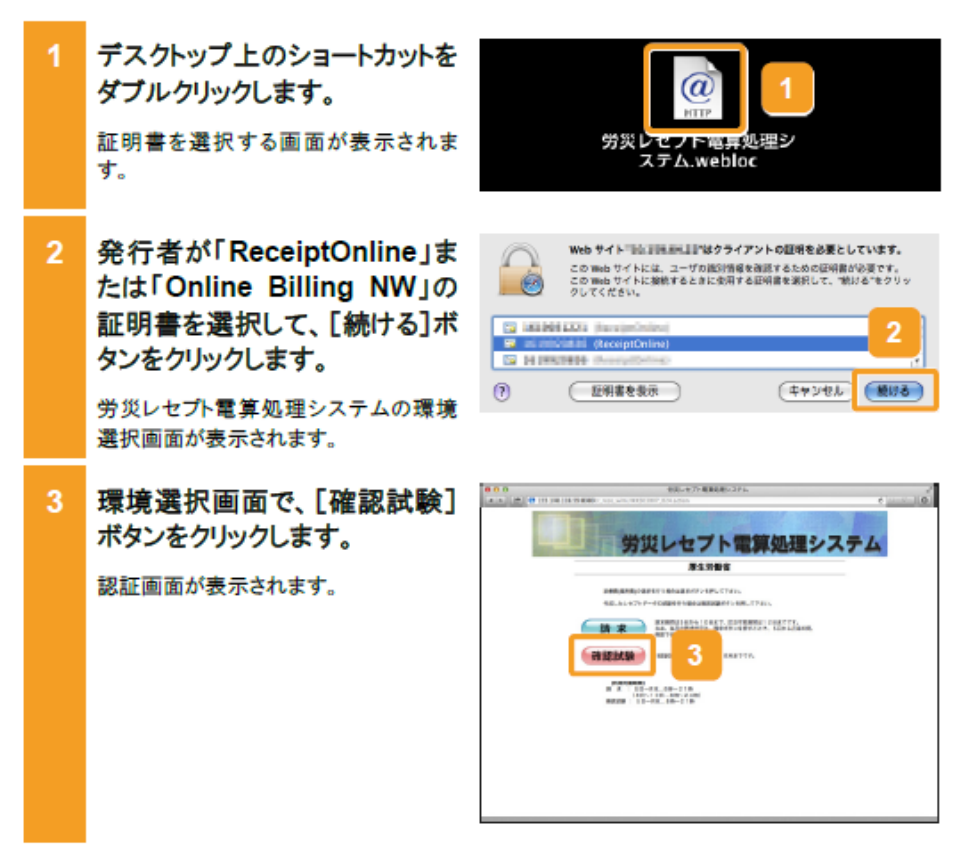

### 10.1 ログインする

### (3) Linux の場合

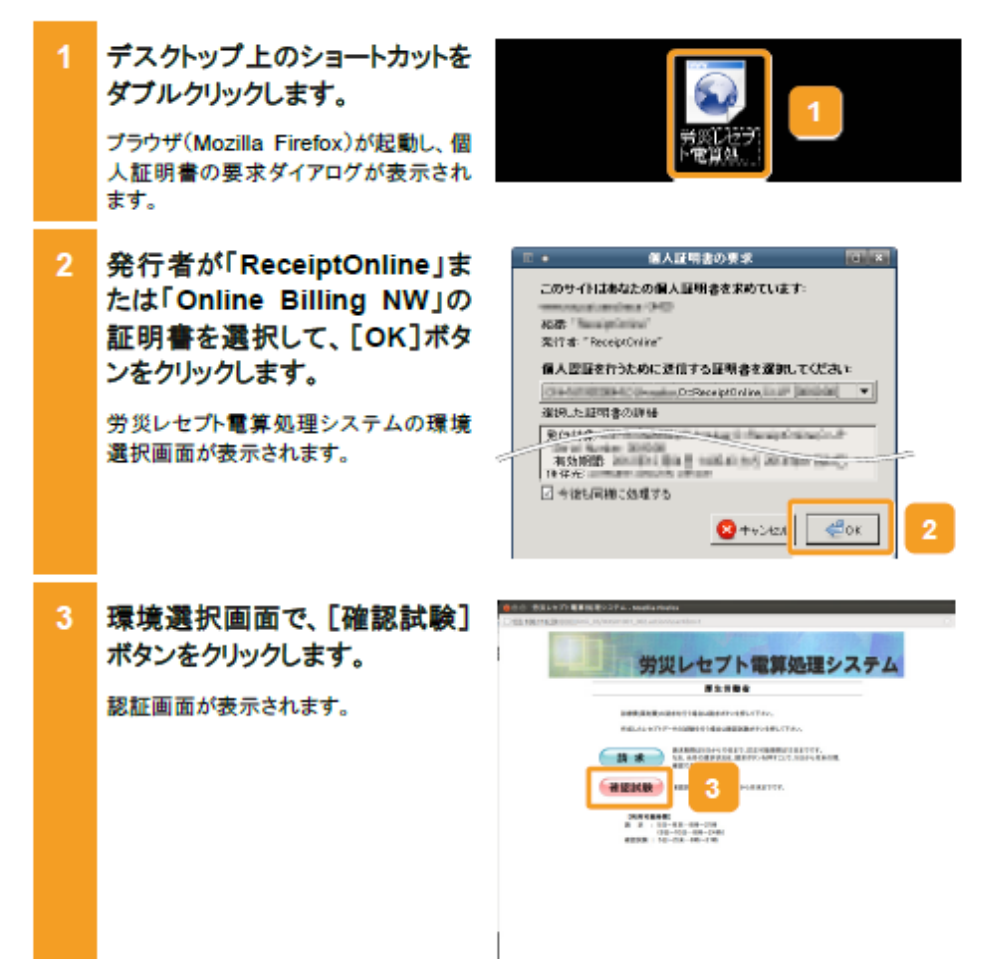

#### 13.1 アンケートの準備について

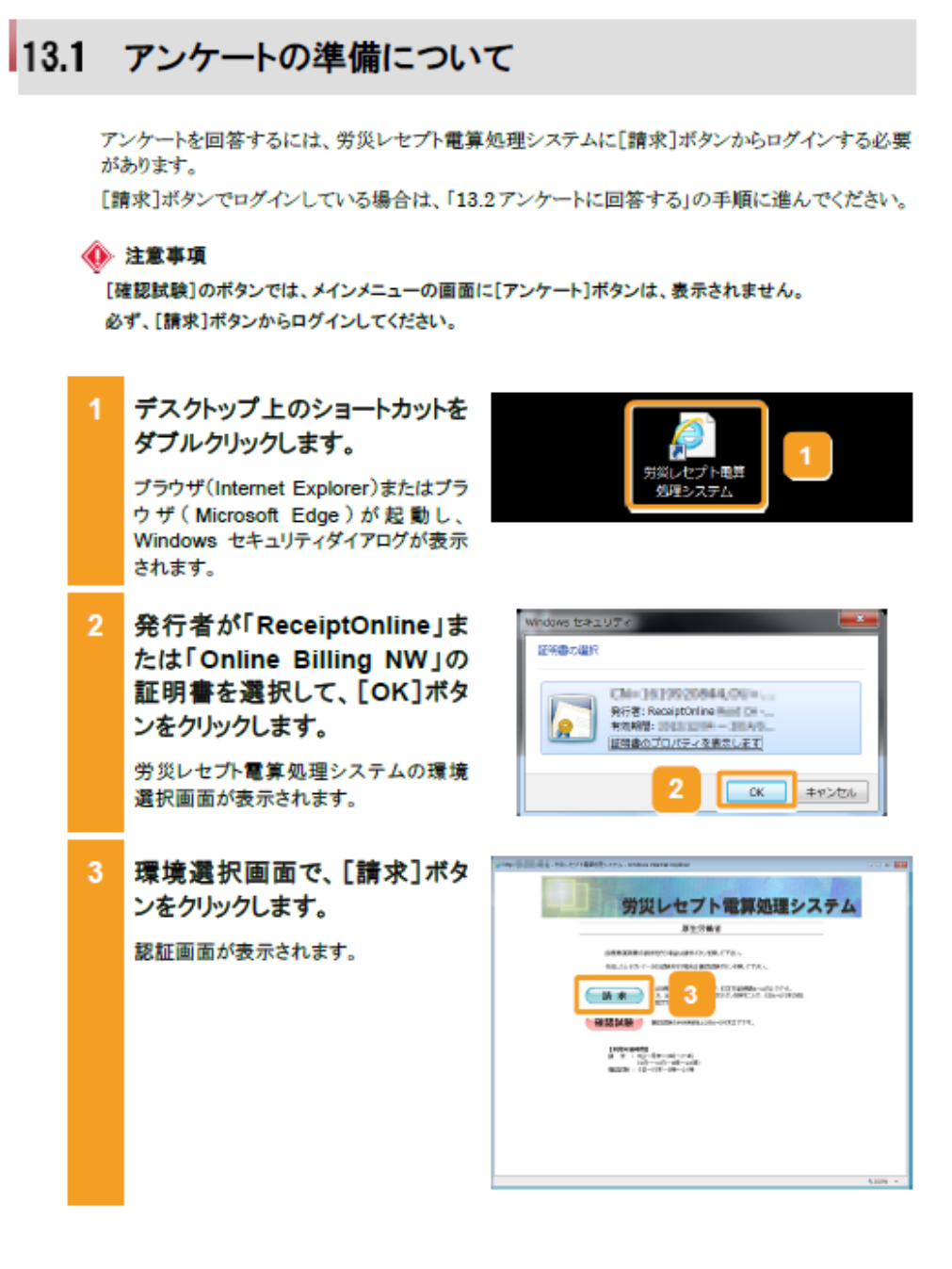